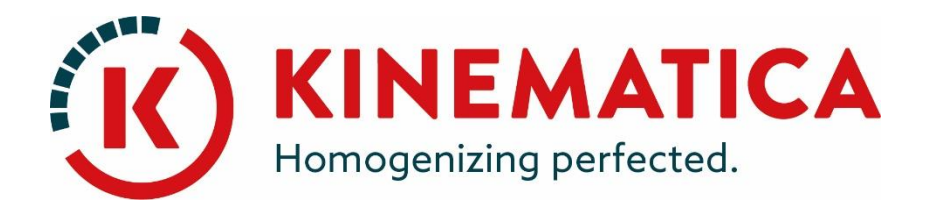

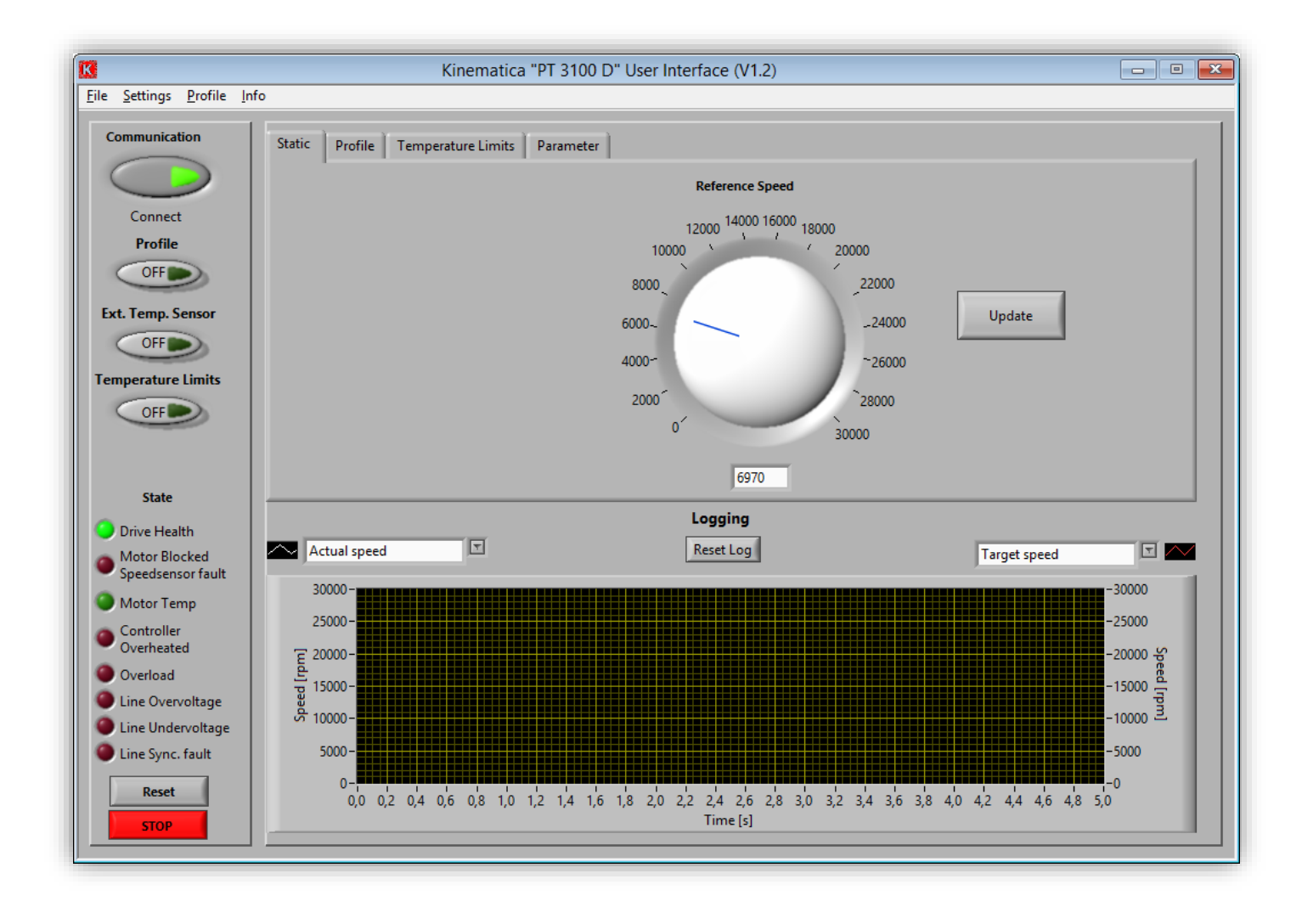

# **INTERFACE UTILISATEUR AVEC WINDOWS® 8.1** Guide d'installation

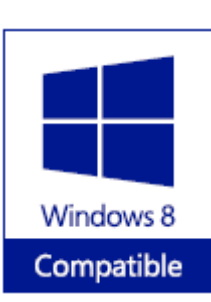

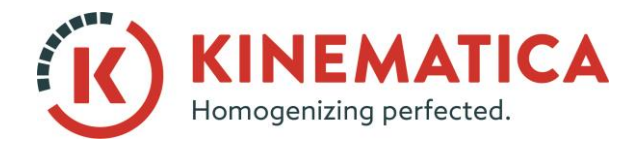

| GUIDE D'INSTALLATION |                                      |    |    |
|----------------------|--------------------------------------|----|----|
| Système              | POLYTRON®                            |    |    |
| Туре                 | Interface d'utilisateur avec Win 8.1 |    |    |
| Version              | 2.0/01.07.2018                       |    |    |
| Page                 | 2                                    | de | 15 |

1. Branchez le câble USB. L'appareil sera installé avec les pilotes Plug & Play.

| Geräteinstallation | ×                                                                                                    |
|--------------------|----------------------------------------------------------------------------------------------------|
| Gerät wird insta   | lliert                                                                                                    |
|                    | Warten Sie, während die erforderlichen Dateien installiert werden. Dieser<br>Vorgang kann einige Minuten dauern. |
|                    | Schließen                                                                                                    |

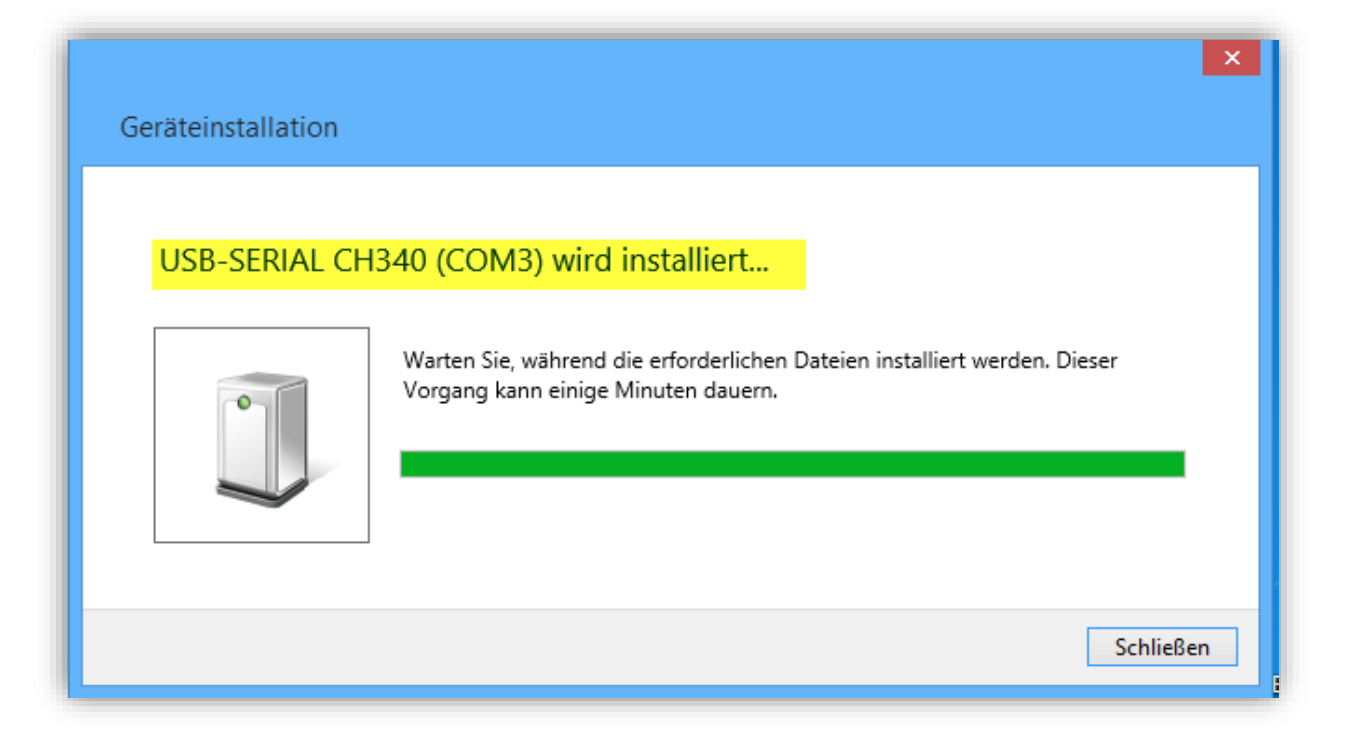

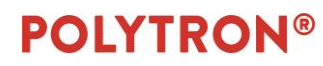

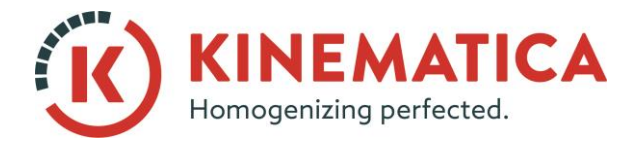

| GUIDE D'INSTALLATION |                                      |    |    |
|----------------------|--------------------------------------|----|----|
| Système              | POLYTRON®                            |    |    |
| Туре                 | Interface d'utilisateur avec Win 8.1 |    |    |
| Version              | 2.0/01.07.2018                       |    |    |
| Page                 | 3                                    | de | 15 |

2. Vérifiez sous **Panneau de configuration / Gestionnaire des périphériques** pour voir si les pilotes ont correctement été installés et quel le numéro de port a été attribué.

| 🚔 Geräte-Manager                  | - 🗆 🗙 |
|-----------------------------------|-------|
| Datei Aktion Ansicht ?            |       |
|                                   |       |
| 🛛 🚔 PC-KP_neu                     |       |
| a 🐺 Anschlüsse (COM & LPT)        |       |
| 🐺 Kommunikationsanschluss (COM1)  |       |
| USB-SERIAL CH340 (COM3)           |       |
| Audio-, Video- und Gamecontroller |       |
| Audioeingänge und -ausgänge       |       |
| 🛛 🏣 Computer                      |       |
| > 🖶 Drucker                       |       |
| > 🖨 Druckwarteschlangen           |       |

#### 3. Lancez l'installation du logiciel via setup.exe.

| Name            | Änderungsdatum   | Тур               | Größe    |
|-----------------|------------------|-------------------|----------|
| 🐌 00_USB-Driver | 29.07.2011 14:36 | Dateiordner       |          |
| 鷆 bin           | 11.01.2011 14:25 | Dateiordner       |          |
| 퉬 license       | 11.01.2011 14:25 | Dateiordner       |          |
| 퉬 supportfiles  | 11.01.2011 14:25 | Dateiordner       |          |
| 📄 autorun.apm   | 19.06.2008 10:45 | APM-Datei         | 152 KB   |
| 强 autorun.exe   | 26.09.2005 08:27 | Anwendung         | 1 156 KB |
| autorun.inf     | 20.06.2008 09:46 | Setup-Informatio  | 1 KB     |
| nidist.id       | 16.06.2008 14:06 | ID-Datei          | 1 KB     |
| K PT3100D.exe   | 16.06.2008 14:04 | Anwendung         | 1 263 KB |
| 🚽 setup.exe 🔸 🗕 | 17.07.2007 13:33 | Anwendung         | 2 384 KB |
| 🖉 setup.ini     | 16.06.2008 14:06 | Konfigurationsein | 11 KB    |

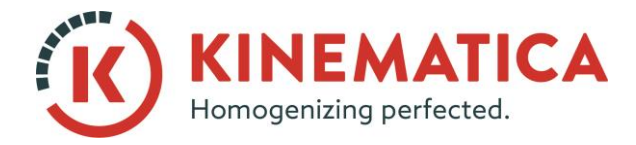

| GUIDE D'INSTALLATION |                                      |    |    |
|----------------------|--------------------------------------|----|----|
| Système              | POLYTRON®                            |    |    |
| Туре                 | Interface d'utilisateur avec Win 8.1 |    |    |
| Version              | 2.0/01.07.2018                       |    |    |
| Page                 | 4                                    | de | 15 |

4. Installez le logiciel dans les chemins spécifiés.

|                   | Datei öffnen - Sicherheitswarnung ×                                                                                                    |
|-------------------|----------------------------------------------------------------------------------------------------|
| Es kann<br>Möchte | nicht überprüft werden, von wem diese Datei erstellt wurde.<br>n Sie die Datei wirklich ausführen?                                                                                                    |
|                   | Name:E V. 06.08.2014\02_PT 3100 D + PT 6100 D\setup.exe                                                                                                    |
|                   | Typ: Anwendung                                                                                                    |
|                   | Von: I:\04_Technik\01_Entwicklung\Software_Firmware\                                                                                                    |
|                   | Ausführen Abbrechen                                                                                                    |
| 8                 | Diese Datei befindet sich an einem Speicherort außerhalb des lokalen<br>Netzwerks. Dateien von Ihnen unbekannten Speicherorten können den<br>PC beschädigen. Führen Sie die Datei nur aus, wenn der Speicherort<br>vertrauenswürdig ist. <u>Welches Risiko besteht?</u> |

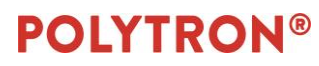

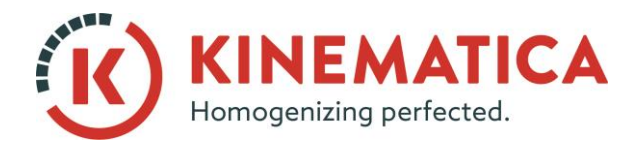

| GUIDE D'INSTALLATION |                                      |    |    |
|----------------------|--------------------------------------|----|----|
| Système              | POLYTRON®                            |    |    |
| Туре                 | Interface d'utilisateur avec Win 8.1 |    |    |
| Version              | 2.0 / 01.07.2018                     |    |    |
| Page                 | 5                                    | de | 15 |

| ų | PT3100D User Interface – 🗖 🗙                                                                                                    |
|---|----------------------------------------------------------------------------------------------------|
|   | Destination Directory<br>Select the primary installation directory.                                                                                                    |
|   | All software will be installed in the following location(s). To install software into a<br>different location(s), click the Browse button and select another directory. |
|   | Directory for PT3100D User Interface                                                                                                    |
|   | C:\Program Files (x86)\Kinematica \PT3100D\<br>Browse                                                                                                    |
|   | Directory for National Instruments products                                                                                                    |
|   | C:\Program Files (x86)\National Instruments\ Browse                                                                                                    |
|   |                                                                                                    |
|   |                                                                                                    |
|   | << Back Next>>> Cancel                                                                                                    |

| ų                                                                                                    | PT3100D User Interface – 🗖                                                                                                    | x |
|----------------------------------------------------------------------------------------------------|----------------------------------------------------------------------------------------------------|---|
| Li                                                                                                    | icense Agreement<br>You must accept the license(s) displayed below to proceed.                                                                                                    |   |
| N                                                                                                    | IATIONAL INSTRUMENTS SOF TWARELIZENZVER TRAG                                                                                                    | ^ |
| HINWEIS<br>HERUNTE<br>DIESE VEI<br>SOFTWAR<br>ABSCHLU<br>BESTIMMI<br>SIE NICHT<br>VERTRAG<br>VORGESE<br>INSTALLIE<br>INNERHAI<br>SCHRIFTI<br>GEKAUFT<br>GÜLTIGEI | FÜR DIE INSTALLATION: DIES IST EIN VERTRAG. BEVOR SIE DIE SOFTWARE<br>ERLADEN UND/ODER DEN INSTALLATIONSPROZESS ABSCHLIESSEN, LESEN SIE<br>RTRAGSBEDINGUNGEN SORGFÄLTIGI DURCH DAS HERUNTERLADEN DER<br>RE UND/ODER ANKLICKEN DER VORGESEHENEN SCHALTFLÄCHE ZUM<br>ISS DES INSTALLATIONSPROZESSES, ERKLÄREN SIE SICH MIT DEN<br>UNGEN DIESES VERTRAGES EINVERSTANDEN UND AN DIESE GEBUNDEN. WENN<br>I VERTRAGSPARTEI DIESES VERTRAGES WERDEN UND NICHT AN ALLE<br>ISBEDINGUNGEN GEBUNDEN SEIN MÖCHTEN, KLICKEN SIE AUF DIE DAFÜR<br>EHENE SCHALTFLÄCHE, UM DEN INSTALLATIONSPROZESS ABZUBRECHEN, UND<br>EREN UND BENUTZEN SIE DIE SOFTWARE NICHT, SONDERN SENDEN SIE SIE<br>LB VON DREISSIG (30) TAGEN NACH ERHALT (EINSCHLIESSLICH ALLER<br>LICHEN BEGLEITMATERIALIEN UND VERPACKUNG) DORTHIN ZURÜCK, WO SIE SIE<br>HABEN. ALLE RÜCKSENDUNGEN UNTERLIEGEN DER ZU DIESEM ZEITPUNKT<br>N RÜCKSENDEREGELUNG VON NI. | ~ |
|                                                                                                    | <ul> <li>I accept the License Agreement(s).</li> <li>I do not accept the License Agreement(s).</li> </ul>                                                                                                    |   |
|                                                                                                    | << Back Next >> Cancel                                                                                                    |   |

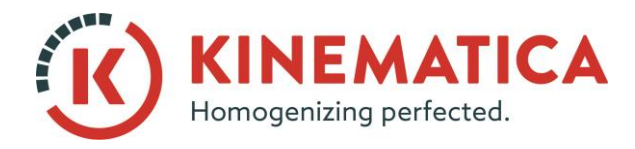

| GUIDE D'INSTALLATION |                                      |    |    |
|----------------------|--------------------------------------|----|----|
| Système              | POLYTRON®                            |    |    |
| Туре                 | Interface d'utilisateur avec Win 8.1 |    |    |
| Version              | 2.0/01.07.2018                       |    |    |
| Page                 | 6                                    | de | 15 |

| 49                     | PT3100D User Interface – 🗆 🗙                                                                  |
|------------------------|-----------------------------------------------------------------------------------------------|
|                        | Start Installation<br>Review the following summary before continuing.                         |
| Addi<br>• PT3<br>• NIA | n <u>g or Changing</u><br>1100D User Interface Files<br>1/SA 4.2<br>Run Time Support          |
| <br>Click the          | Next button to begin installation. Click the Back button to change the installation settings. |
|                        | Save File << Back Next >> Cancel                                                              |

| ų.     | PT3100D User Interface                          | - • ×  |
|--------|-------------------------------------------------|--------|
|        |                                                 |        |
|        |                                                 |        |
| Overal | l Progress                                      |        |
| Curren | tly installing NI VC2005MSMs x86. Part 3 of 24. |        |
|        |                                                 |        |
|        |                                                 |        |
|        |                                                 |        |
|        |                                                 |        |
|        | << Back Next >>                                 | Cancel |

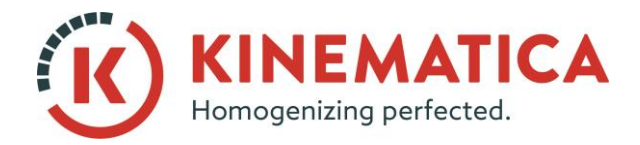

| GUIDE D'INSTALLATION |                                      |    |    |  |  |
|----------------------|--------------------------------------|----|----|--|--|
| Système              | POLYTRON <sup>®</sup>                |    |    |  |  |
| Туре                 | Interface d'utilisateur avec Win 8.1 |    |    |  |  |
| Version              | 2.0/01.07.2018                       |    |    |  |  |
| Page                 | 7                                    | de | 15 |  |  |

- 5. Redémarrez l'ordinateur.
- 6. Sur le bureau, un lien vers le logiciel Kinematica **<u>PT3100D</u>** a été créé.
- 7. Cliquez avec le bouton droit de la souris sur le lien et sélectionnez « **Ouvrir le chemin** d'accès au fichier ».

| eti | Öffnen                                               |  |
|-----|------------------------------------------------------|--|
|     | Dateipfad öffnen                                     |  |
|     | Pin to Start menu (Start8)                           |  |
| 0   | Als Administrator ausführen                          |  |
|     | Behandeln von Kompatibilitätsproblemen               |  |
|     | Zum Archiv hinzufügen                                |  |
|     | Zu "PT3100D.rar" hinzufügen                          |  |
|     | Packen und als E-Mail versenden                      |  |
| 1   | Zu "PT3100D.rar" hinzufügen und als E-Mail versenden |  |
|     | An Taskleiste anheften                               |  |
|     | Senden an                                            |  |
|     | Ausschneiden                                         |  |
|     | Kopieren                                             |  |
|     | Verknüpfung erstellen                                |  |
|     | Löschen                                              |  |
|     | Umbenennen                                           |  |
|     | Eigenschaften                                        |  |

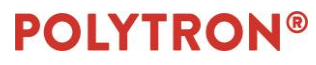

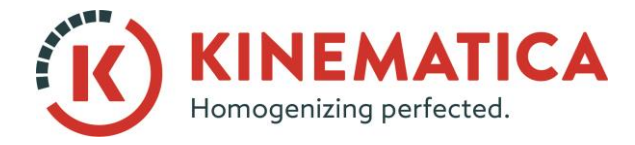

| GUIDE D'INSTALLATION |                                      |    |    |  |  |
|----------------------|--------------------------------------|----|----|--|--|
| Système              | e POLYTRON <sup>®</sup>              |    |    |  |  |
| Туре                 | Interface d'utilisateur avec Win 8.1 |    |    |  |  |
| Version              | 2.0/01.07.2018                       |    |    |  |  |
| Page                 | 8                                    | de | 15 |  |  |

8. Ouvrez le sous-dossier « **data** » et copiez le fichier **Param\_PT3100D.ini,** puis copiez et collez-le sur le bureau. Réduisez la fenêtre – vous en aurez besoin sous peu.

| Name       |          | <u>^</u>                                                                                                    | Änderungsdatum                                   | Тур               | Größe |
|------------|----------|----------------------------------------------------------------------------------------------------|--------------------------------------------------|-------------------|-------|
| 🔊 Logdata. | csv      |                                                                                                    | 22.08.2014 13:28                                 | Microsoft Excel-C | 2 KB  |
| Param_P    |          | Öffnen<br>Drucken<br>Bearbeiten                                                                                      | 22.00.204442.27                                  |                   | 1 KB  |
|            | 12<br>12 | In Adobe PDF konvertier<br>In Adobe PDF konvertier                                                                   | en<br>en und per E-Mail senden                   |                   |       |
|            |          | Öffnen mit<br>Zum Archiv hinzufügen.<br>Zu "Param_PT3100D.rar"<br>Packen und als E-Mail ve<br>Zu "Param_PT3100D.rar" | hinzufügen<br>rsenden<br>hinzufügen und als E-Ma | •<br>il versenden |       |
|            |          | Senden an<br>Ausschneiden                                                                                            |                                                  | •                 |       |
|            |          | Kopieren 🔶 🗕                                                                                                    |                                                  |                   |       |
|            | <b>9</b> | Verknüpfung erstellen<br>Löschen<br>Umbenennen                                                                       |                                                  |                   |       |
|            |          | Eigenschaften                                                                                                    |                                                  |                   |       |

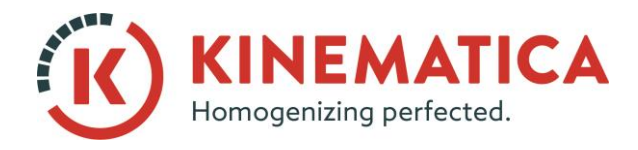

| GUIDE D'INSTALLATION |                                      |    |    |  |  |
|----------------------|--------------------------------------|----|----|--|--|
| Système              | POLYTRON <sup>®</sup>                |    |    |  |  |
| Туре                 | Interface d'utilisateur avec Win 8.1 |    |    |  |  |
| Version              | 2.0/01.07.2018                       |    |    |  |  |
| Page                 | 9                                    | de | 15 |  |  |

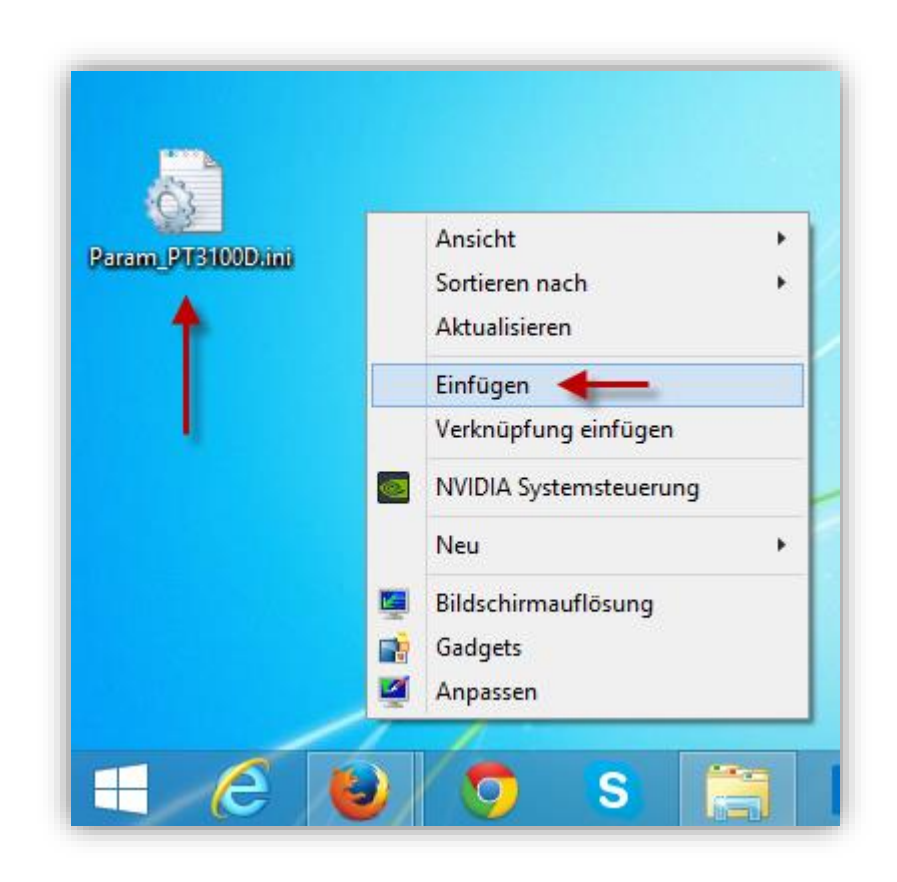

9. Cliquez sur le fichier **Param\_PT3100D.ini** sur le bureau avec le bouton droit de la souris et sélectionnez « **Éditer ».** 

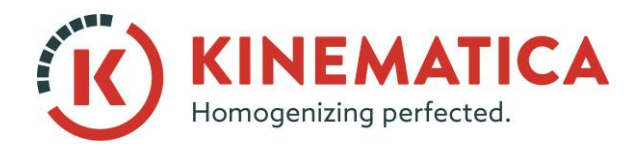

| GUIDE D'INSTALLATION |                                      |    |    |  |  |
|----------------------|--------------------------------------|----|----|--|--|
| Système              | POLYTRON <sup>®</sup>                |    |    |  |  |
| Туре                 | Interface d'utilisateur avec Win 8.1 |    |    |  |  |
| Version              | 2.0/01.07.2018                       |    |    |  |  |
| Page                 | 10                                   | de | 15 |  |  |

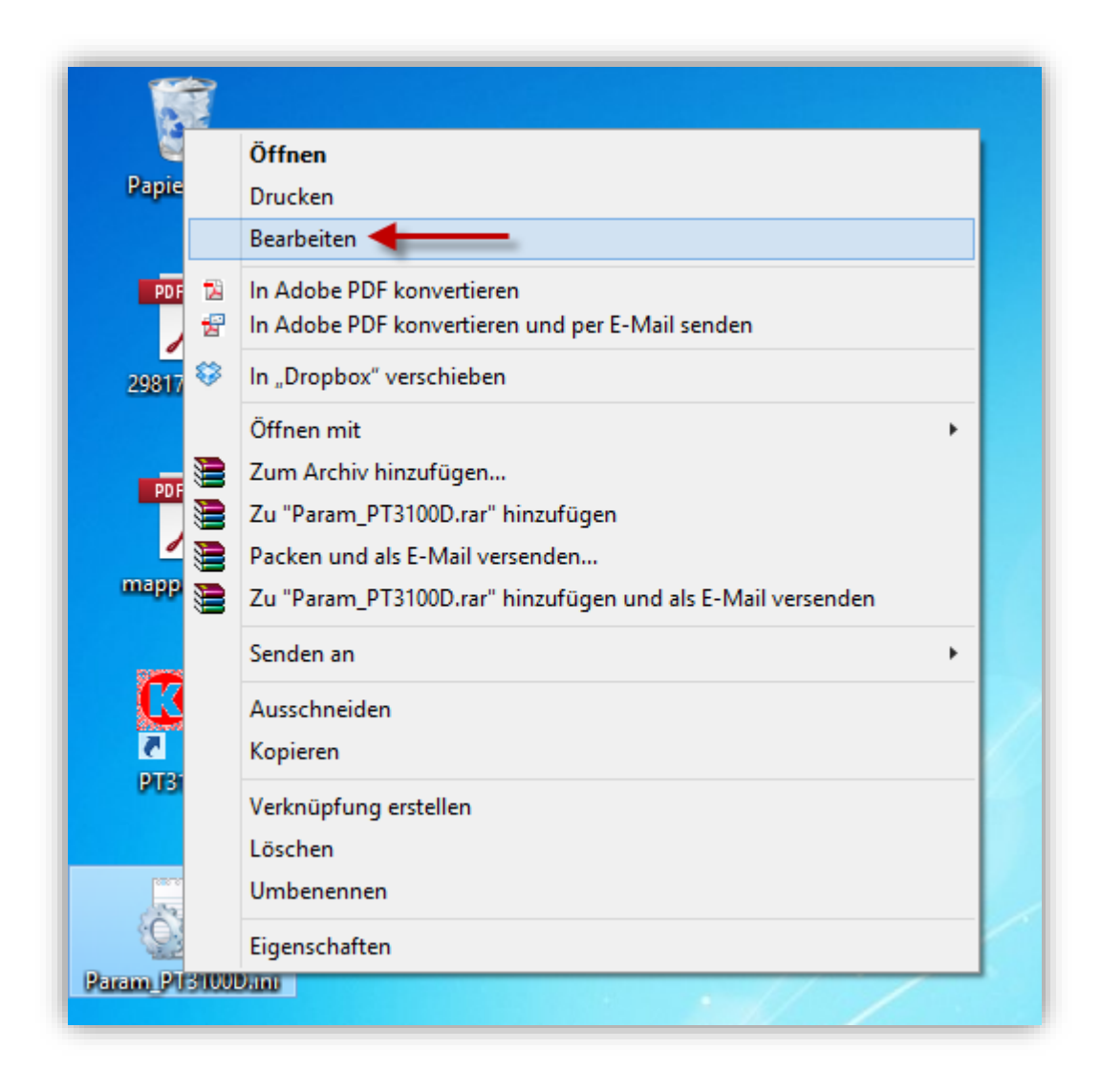

10. Entrez le numéro de port correct (le numéro de port qui a été attribué dans le gestionnaire de périphériques).

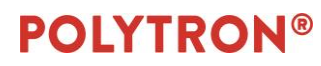

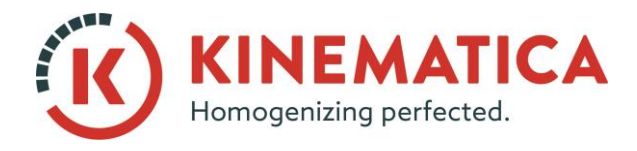

| GUIDE D'INSTALLATION |                                      |    |    |  |  |
|----------------------|--------------------------------------|----|----|--|--|
| Système              | POLYTRON <sup>®</sup>                |    |    |  |  |
| Туре                 | Interface d'utilisateur avec Win 8.1 |    |    |  |  |
| Version              | 2.0/01.07.2018                       |    |    |  |  |
| Page                 | 11                                   | de | 15 |  |  |

| ſ |                                              |                                                             |        |         |   |  |  | I | Parar | n_PT | 310 | 0D |
|---|----------------------------------------------|-------------------------------------------------------------|--------|---------|---|--|--|---|-------|------|-----|----|
|   | Datei                                        | Bearbeiten                                                  | Format | Ansicht | ? |  |  |   |       |      |     |    |
|   | [Set<br>Seri<br>Baud<br>LogD<br>x-Ax<br>Path | tings]<br>al-Port=3<br>rate=0<br>ata=1<br>is=0<br>-LogFile= |        |         |   |  |  |   |       |      |     |    |
|   |                                              |                                                             |        |         |   |  |  |   |       |      |     |    |

- 11. Cliquez sur le fichier, enregistrez les changements et fermez la fenêtre de l'éditeur.
- 12. Copiez le fichier **Param\_PT3100D.ini** à partir du bureau et collez-le dans le même dossier que précédemment (remplacez le fichier dans la cible, fenêtre réduite de l'étape 7). Maintenant, vous pouvez fermer toutes les fenêtres et revenir au bureau.

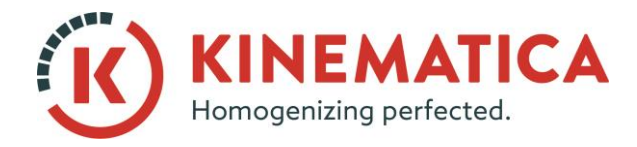

| GUIDE D'INSTALLATION |                                      |    |    |  |  |
|----------------------|--------------------------------------|----|----|--|--|
| Système              | POLYTRON <sup>®</sup>                |    |    |  |  |
| Туре                 | Interface d'utilisateur avec Win 8.1 |    |    |  |  |
| Version              | 2.0/01.07.2018                       |    |    |  |  |
| Page                 | 12                                   | de | 15 |  |  |

| Name |                             | Änderungsdatum           | Тур               | Größe |
|------|-----------------------------|--------------------------|-------------------|-------|
| 🔊 Lo | gdata.csv                   | 22.08.2014 13:28         | Microsoft Excel-C | 2 KE  |
| 💼 Pa | ram_PT3100D.ini             | 22.08.2014 13:27         | Konfigurationsein | 1 KE  |
|      | Dateien er                  | setzen oder überspringen | - • ×             |       |
| L F  | Ein Element wird von Deskto | op nach data kopiert     |                   |       |
|      | Im Ziel ist bereits eine    | Datei mit dem Namen      |                   |       |
|      | "Param PT3100D.ini"         | vorhanden.               |                   |       |
|      | ·                           |                          |                   |       |
|      | 🗸 Datei im Ziel erse        | etzen 🔸                  | _                 |       |
|      | Diese Datei übers           | springen                 |                   |       |
|      | • Diese Dater aber.         | pringen                  |                   |       |
|      | 🕼 Info für beide Da         | teien vergleichen        |                   |       |
|      |                             |                          |                   |       |
|      | Weniger Details             |                          |                   |       |
|      |                             |                          |                   |       |

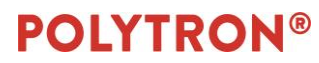

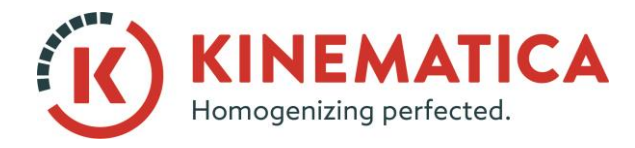

| GUIDE D'INSTALLATION |                                      |    |    |  |  |
|----------------------|--------------------------------------|----|----|--|--|
| Système              | POLYTRON <sup>®</sup>                |    |    |  |  |
| Туре                 | Interface d'utilisateur avec Win 8.1 |    |    |  |  |
| Version              | 2.0/01.07.2018                       |    |    |  |  |
| Page                 | 13                                   | de | 15 |  |  |

13. Cliquez sur le lien du logiciel sur le bureau avec le bouton droit de la souris et sélectionnez **Propriétés.** 

| Netz  | Öffnen                                               |   |
|-------|------------------------------------------------------|---|
|       | Dateipfad öffnen                                     |   |
| -     | Pin to Start menu (Start8)                           |   |
|       | Als Administrator ausführen                          |   |
|       | Behandeln von Kompatibilitätsproblemen               |   |
| apre  | Zum Archiv hinzufügen                                |   |
|       | Zu "PT3100D.rar" hinzufügen                          |   |
| PDI 🗎 | Packen und als E-Mail versenden                      |   |
|       | Zu "PT3100D.rar" hinzufügen und als E-Mail versenden |   |
| 2981  | An Taskleiste anheften                               |   |
|       | Senden an                                            | • |
| PDI   | Ausschneiden                                         |   |
|       | Kopieren                                             |   |
| napp  | Verknüpfung erstellen                                |   |
|       | Löschen                                              |   |
| -     | Umbenennen                                           |   |
|       | Eigenschaften                                        |   |

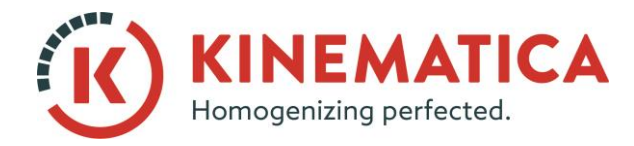

| GUIDE D'INSTALLATION |                                      |    |    |  |  |  |
|----------------------|--------------------------------------|----|----|--|--|--|
| Système              | POLYTRON®                            |    |    |  |  |  |
| Туре                 | Interface d'utilisateur avec Win 8.1 |    |    |  |  |  |
| Version              | 2.0/01.07.2018                       |    |    |  |  |  |
| Page                 | 14                                   | de | 15 |  |  |  |

#### 14. Cliquez sur l'onglet **Compatibilité** et activez / sélectionnez parmi les options suivantes :

| Eigenschaften von PT3100D ×                                                                                                    |  |  |  |  |  |  |
|----------------------------------------------------------------------------------------------------|--|--|--|--|--|--|
| Allgemein Verknüpfung Kompatibilität Sicherheit Details                                                                                                    |  |  |  |  |  |  |
| Wenn das Programm mit dieser Version von Windows nicht voll<br>funktionsfähig ist, führen Sie die Problembehandlung für die<br>Programmkompatibilität aus. |  |  |  |  |  |  |
| Problembehandlung für die Programmkompatibilität ausführen                                                                                                 |  |  |  |  |  |  |
| Wie wähle ich Kompatibilitätseinstellungen manuell aus?                                                                                                    |  |  |  |  |  |  |
| Kompatibilitätsmodus                                                                                                    |  |  |  |  |  |  |
|                                                                                                    |  |  |  |  |  |  |
| Windows XP (Service Pack 3)                                                                                                    |  |  |  |  |  |  |
| Einstellungen                                                                                                    |  |  |  |  |  |  |
| Modus mit reduzierten Farben                                                                                                    |  |  |  |  |  |  |
| 8-Bit-Farben (256) V                                                                                                    |  |  |  |  |  |  |
| In Bildschirmauflösung 640 x 480 ausführen                                                                                                    |  |  |  |  |  |  |
| Skalierung bei hohem DPI-Wert deaktivieren                                                                                                    |  |  |  |  |  |  |
| ✓ Programm als Administrator ausführen                                                                                                    |  |  |  |  |  |  |
| Aktivieren Sie dieses Programm, um mit OneDrive-Dateien<br>zu arbeiten                                                                                     |  |  |  |  |  |  |
| 🚱 Einstellungen für alle Benutzer ändem                                                                                                    |  |  |  |  |  |  |
| OK Abbrechen Übernehmen                                                                                                    |  |  |  |  |  |  |

15. Confirmez vos modifications en cliquant sur OK et lancez le logiciel.

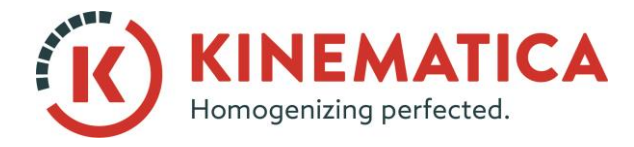

| GUIDE D'INSTALLATION |                                      |    |    |  |  |  |
|----------------------|--------------------------------------|----|----|--|--|--|
| Système              | POLYTRON®                            |    |    |  |  |  |
| Туре                 | Interface d'utilisateur avec Win 8.1 |    |    |  |  |  |
| Version              | 2.0 / 01.07.2018                     |    |    |  |  |  |
| Page                 | 15                                   | de | 15 |  |  |  |

#### 16. Vérifiez dans les **paramètres** si le port a été correctement attribué.

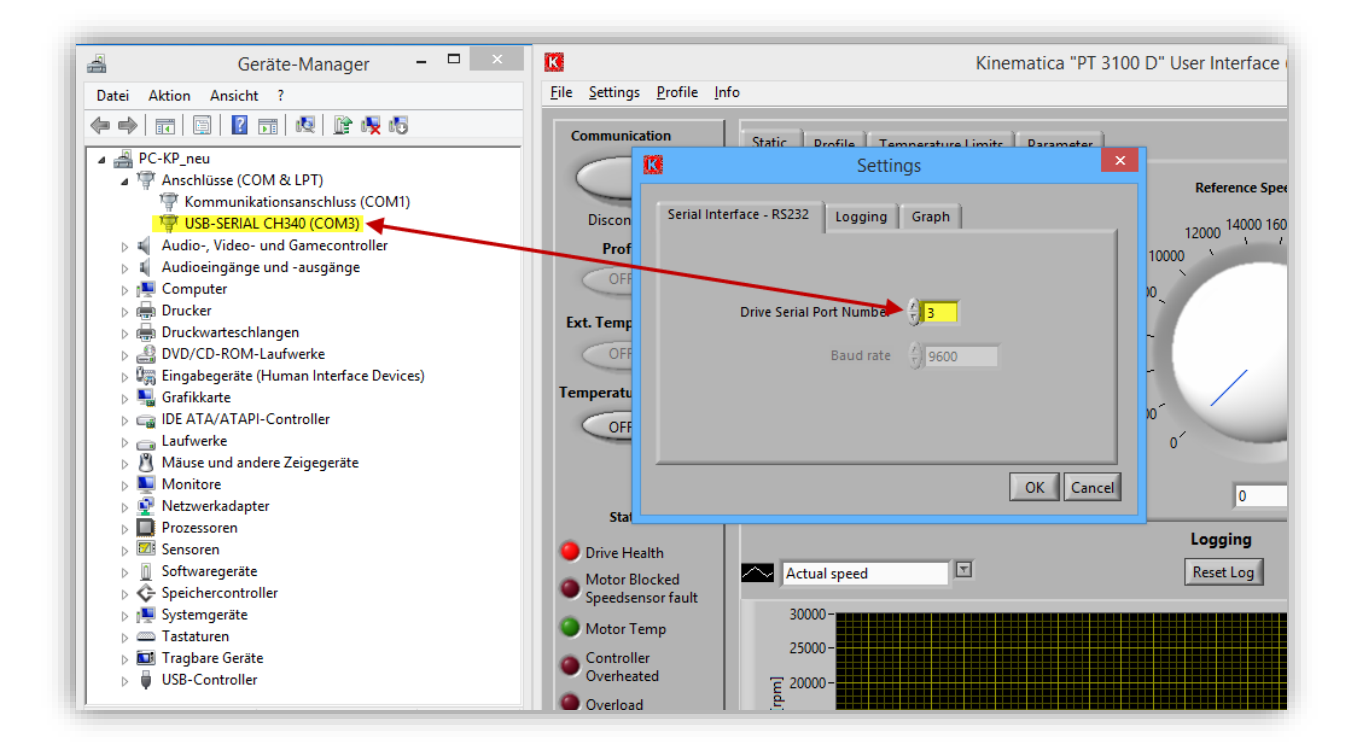

17. Connectez le dispergateur avec le logiciel en cliquant sur **Communication.**